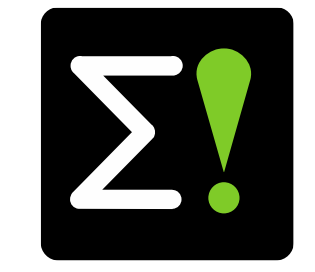

# EUREKA Clusters Artificial Intelligence (AI) Call 2021 Brokerage tool

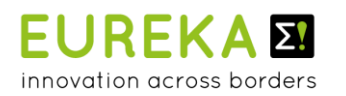

**5** smart

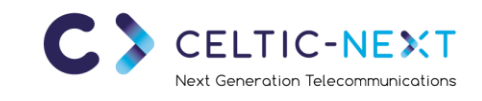

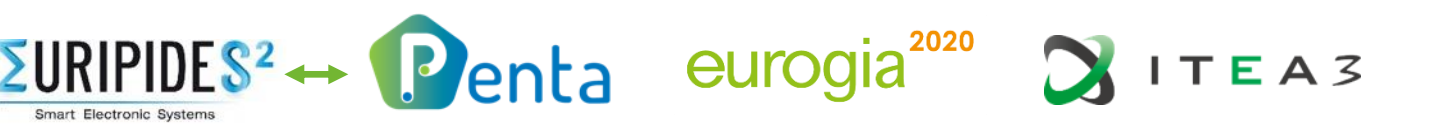

## **EUREKA Clusters AI Call**

**Brokerage tool** 

- Create account / login
- Project idea portal
  - Overview all AI project ideas
  - Create new idea
  - Add new partners
  - Project idea invitations & requests
- Partner search
- Profile settings

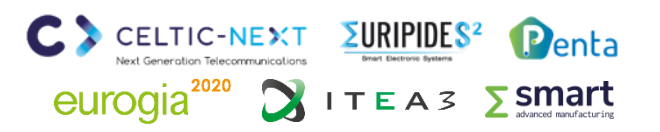

# EUREKA Clusters AI Call - Brokerage tool

Create account (https://ai-brokerage.eu/user/register.html)

#### To use the Brokerage tool, you need to create an account:

- 1. Fill your name and company email address
- 2. Activate your account via the email link
- Fill in additional information e.g. company name and set your password

| 222                                                  | A. Portal Project idea overview Partne                                  | r search Profile Back to EUREKA Clusters Al website                                                                                    | L                           |
|------------------------------------------------------|-------------------------------------------------------------------------|----------------------------------------------------------------------------------------------------|-----------------------------|
| 200                                                  | Edit profile                                                            | 3                                                                                                    |                             |
|                                                      | Use the form below to edit your profile                                 |                                                                                                    |                             |
|                                                      | Gender                                                                  | Ma. 🔻                                                                                                    |                             |
|                                                      | Title                                                                   | ¥                                                                                                    |                             |
| E! Clusters Al Ca                                    | all Brokerage Tool acc                                                  | count registration - Please activate your account 😕 Index 🗙                                                                            |                             |
| Σ! Clusters Al Brokerage<br>Home Bacl aan mij ▼      | <b>e Tool</b> <info@ai-brokerage.eu> <u>Afme</u></info@ai-brokerage.eu> | lden                                                                                                    |                             |
| Dear Linda van den Borne                             | Gmailtest2,                                                             |                                                                                                    |                             |
| Thank you for your registr                           | ation. To activate your E! Clusters A                                   | I Call Brokerage Tool account, please click the link below:                                                                            |                             |
| https://ai-brokerage.eu/d/                           | <sup>/a822ef9e84e8c9e</sup> 2                                           |                                                                                                    |                             |
| Cre If you did not register on t                     | he E! Clusters AI Call Brokerage Too                                    | ol website, we are sorry for any inconvenience; you can delete this message and your registration wil                                  | I be deleted automatically. |
| If you have further question                         | ons about your registration you can                                     | contact us via info@ai-brokerage.eu.                                                                                                   |                             |
| First With kind regards,                             |                                                                         |                                                                                                    |                             |
| Midd This EUREKA ALCall is join                      | atly prepared promoted and suppor                                       | tad by the following Europe eluctore:                                                                                                  |                             |
| <u>Celtic Next, Euripides<sup>2</sup>, Euripides</u> | rogia2020, ITEA 3 and Penta                                             | ted by the following Eureka clusters.                                                                                                  |                             |
| Last                                                 | Department                                                              | Name of business group / department                                                                                                    |                             |
| Company email address                                | losition                                                                | Give the position in your organisation                                                                                                 |                             |
|                                                      |                                                                         |                                                                                                    |                             |
| Ik ben geen robot                                    | Phone                                                                   |                                                                                                    |                             |
| re<br>Privacy *1                                     | Direct Phone number                                                     | Give Direct phone number                                                                                                    |                             |
| Desister                                             | inter under                                                             | Give Mobile phone number                                                                                                    |                             |
| Register                                             | Mail address                                                            |                                                                                                    |                             |
|                                                      | Address                                                                 | Address                                                                                                    |                             |
| Already have an acc                                  | ZIP code                                                                | ZIP code                                                                                                    |                             |
|                                                      | City                                                                    | city                                                                                                    | Denka                       |
|                                                      | Country                                                                 | Select a country                                                                                                    | Tenta                       |
|                                                      | Uploed photo                                                            | Choose File No file chosen<br>Visited has your shots in hish resolution: the avaitam will automaticative downaits the image if readed. | 3 <b>5 smart</b>            |
|                                                      |                                                                         |                                                                                                    | advanced manufacturing      |

# **EUREKA Clusters AI Call - Brokerage tool**

Login (https://ai-brokerage.eu/user/login.html)

If you already have an account, you can login using your credentials (email address and password).

|                                         | EUREKA CLUSTERS <b>Σ!</b> AI CALL                                                  |                |
|-----------------------------------------|------------------------------------------------------------------------------------|----------------|
| Home Back to EUREKA Clusters AI website |                                                                                    | Login Register |
|                                         |                                                                                    |                |
|                                         | Log in to EUREKA Clusters AI Call<br>Brokerage                                     |                |
|                                         | Company email address Password                                                     |                |
|                                         | Login                                                                              |                |
|                                         | Forgot your password? Reset password<br>Don't have an account? Create your account |                |

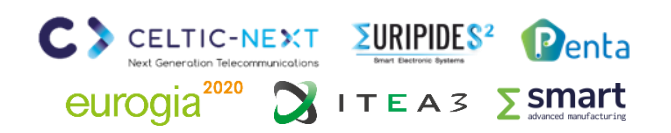

# **EUREKA Clusters AI Call - Brokerage tool**

Project idea portal (https://ai-brokerage.eu/community)

#### From the AI Project idea portal you can access all elements:

- 1. Overview all AI project ideas (slide 6)
- 2. Create new idea (slide 7)
- 3. Overview of your AI project ideas and manage your project idea (slide 8)
- 4. Overview of invitations(people who invited you) &requests (ideas you want to join)
- 5. Retrieve idea invitation (slide 11)
- 6. Partner search (slide 12)
- Edit your profile / expertise / organisation / password (slide 13)

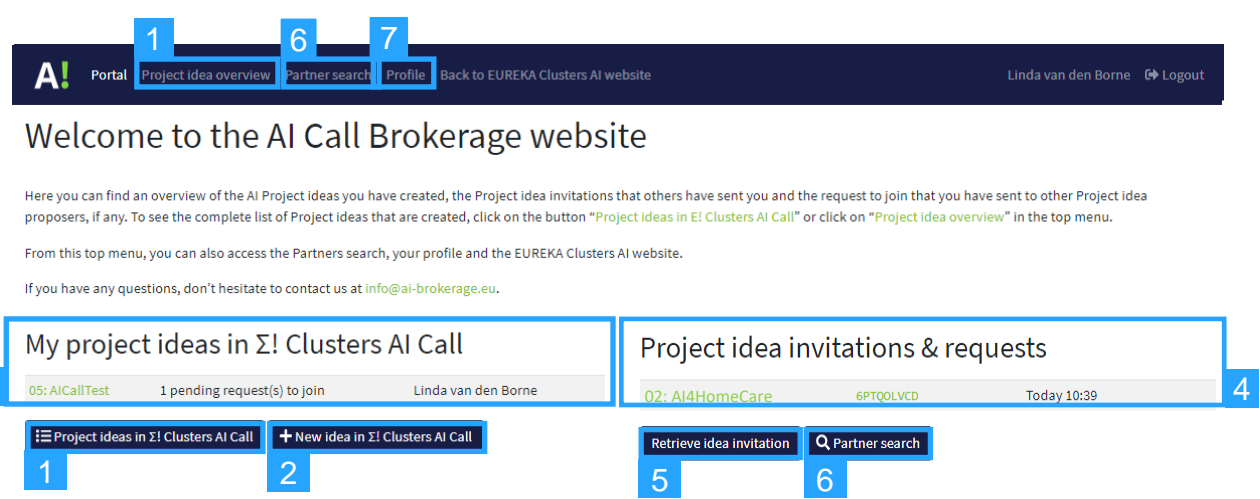

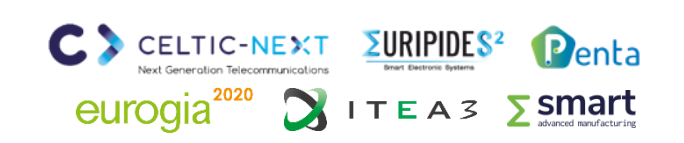

# **EUREKA Clusters AI Call - Brokerage tool**

1. Overview all AI project ideas (https://ai-brokerage.eu/community/idea/list/tool-1.html)

# From the overview All Al project ideas you can:

- View basic information of the created ideas
- Open ideas and read all details (and send request to join)
- 3. Filter on Keyword, Country or Search term
- 4. Save your favourite ideas by clicking on the Star in the first column (it will stay on top of the list)

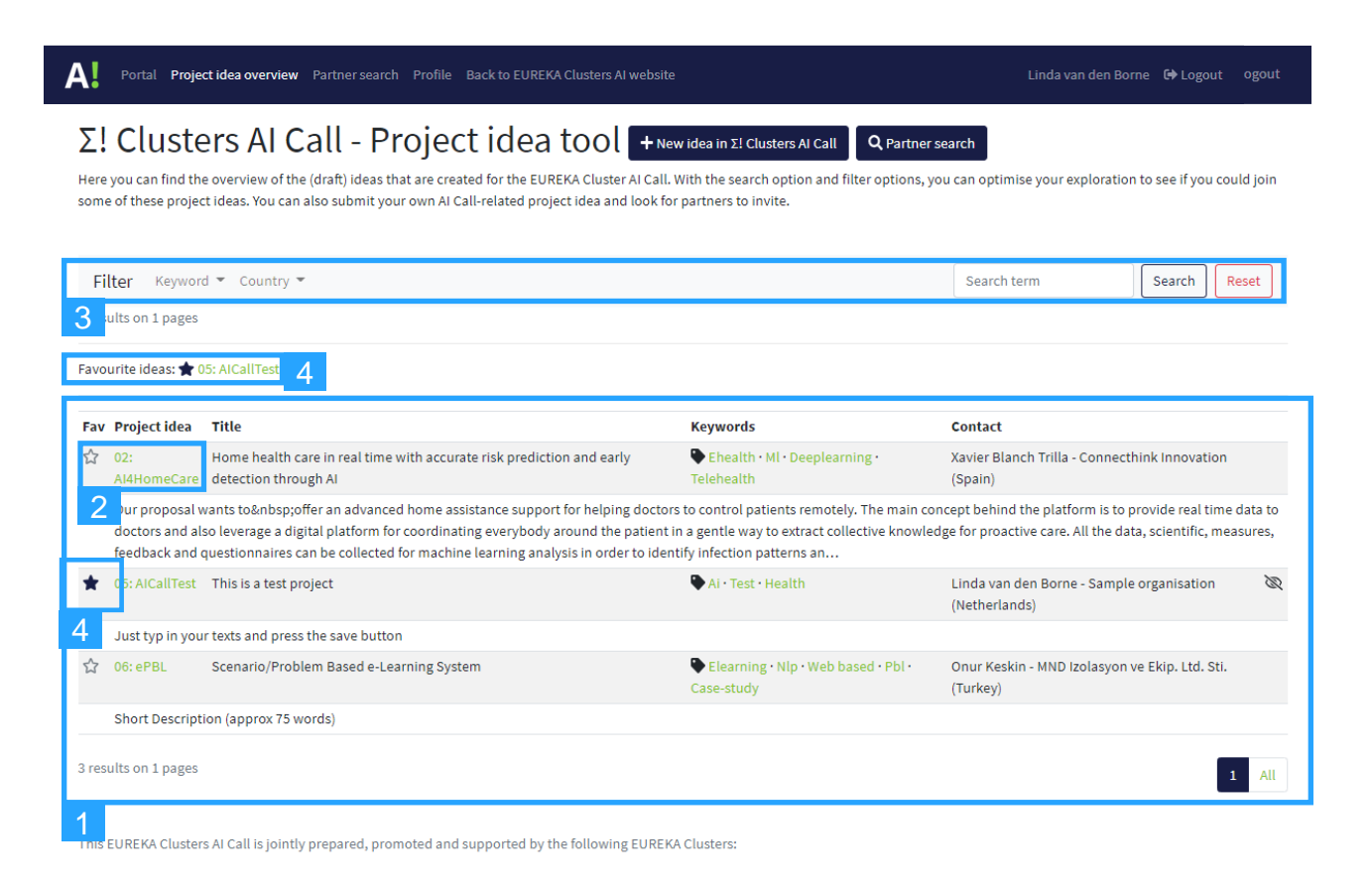

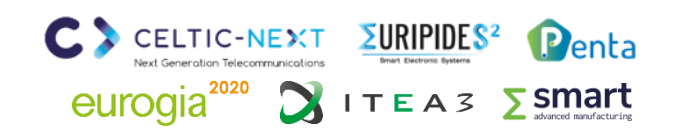

# **EUREKA Clusters AI Call - Brokerage tool**

2. Create new idea (https://ai-brokerage.eu/community/idea/new/tool-1.html)

To create an AI project idea, fill in the key date and press Update

| Portal Project idea overview Partne    | r search Profile Back to EUREKA Clusters AI website                                               | Linda van den Borne 🛛 🤂 Logout |  |  |
|----------------------------------------|---------------------------------------------------------------------------------------------------|--------------------------------|--|--|
| Create new project idea                |                                                                                                   |                                |  |  |
| Use the form below to create a new pro | ject idea                                                                                         |                                |  |  |
| Idea acronym                           | AICallTest                                                                                        |                                |  |  |
|                                        | Give the acronym for your project idea                                                            |                                |  |  |
| Title                                  | This is a test project                                                                            |                                |  |  |
|                                        | Give here a brief title for the idea                                                              |                                |  |  |
| Visibility                             | Hidden                                                                                            |                                |  |  |
|                                        | <ul> <li>Visible to all other users with an account</li> </ul>                                    |                                |  |  |
| Keywords                               | Al × Health × Test ×                                                                              |                                |  |  |
|                                        | Fill in keywords that fit your project idea (max. 5)<br>Click or press Enter/Tab to add a keyword |                                |  |  |
|                                        | Update Cancel                                                                                     |                                |  |  |

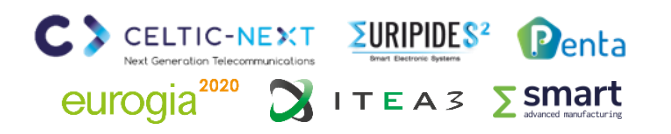

# **EUREKA Clusters AI Call - Brokerage tool**

3. Manage project idea

#### Manage your project idea

- 1. Edit basic information (slide 7)
- 2. Fill in requested information
- Invite partners to join idea (see slide 9)
- 4. Manage requests to join (see slide 10)

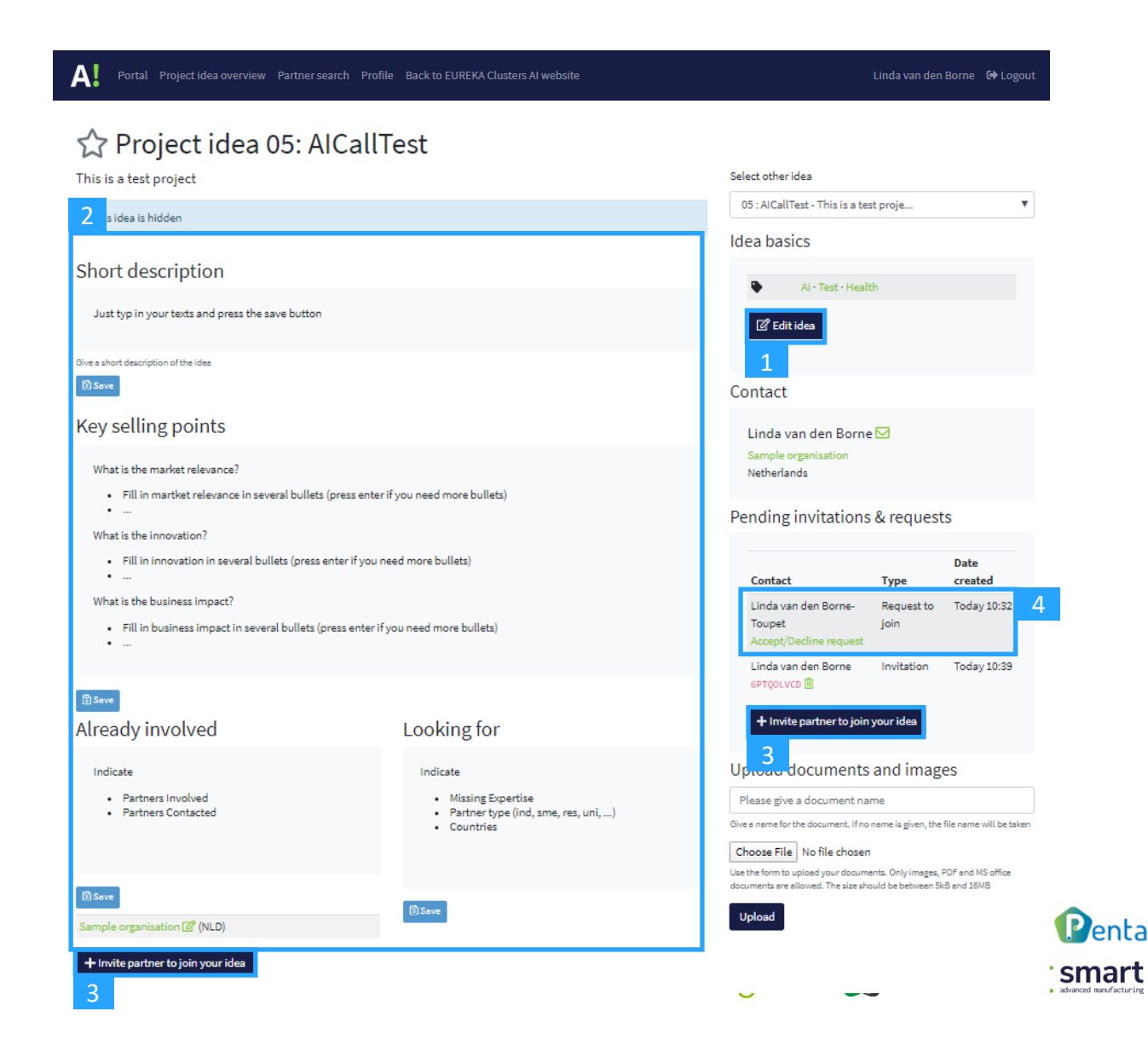

# **EUREKA Clusters AI Call - Brokerage tool**

3.3 Invite a partner to join

- 1. Fill in the requested information and press Send invitation
- 2. The invited person will receive an email

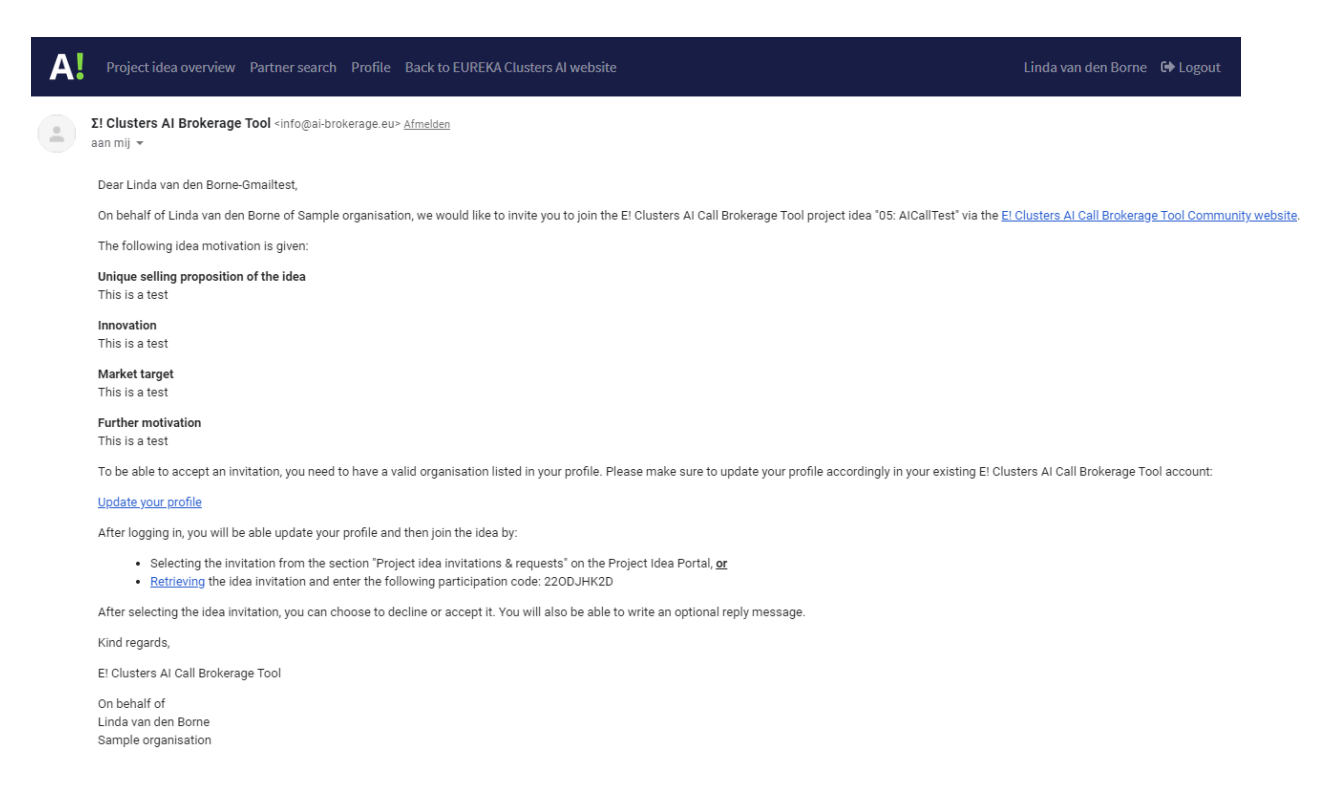

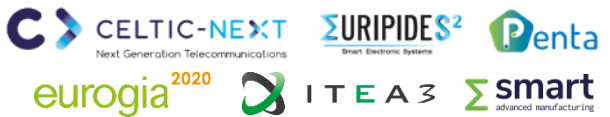

## **EUREKA Clusters AI Call - Brokerage tool**

3.4 Manage requests to join

- 1. Accept or decline request by choosing the corresponding button
- 2. If you accept, the organisation will be added automatically in the list of Already involved partners of your project idea
- 3. The applicant will receive an email to inform him/her about your decision

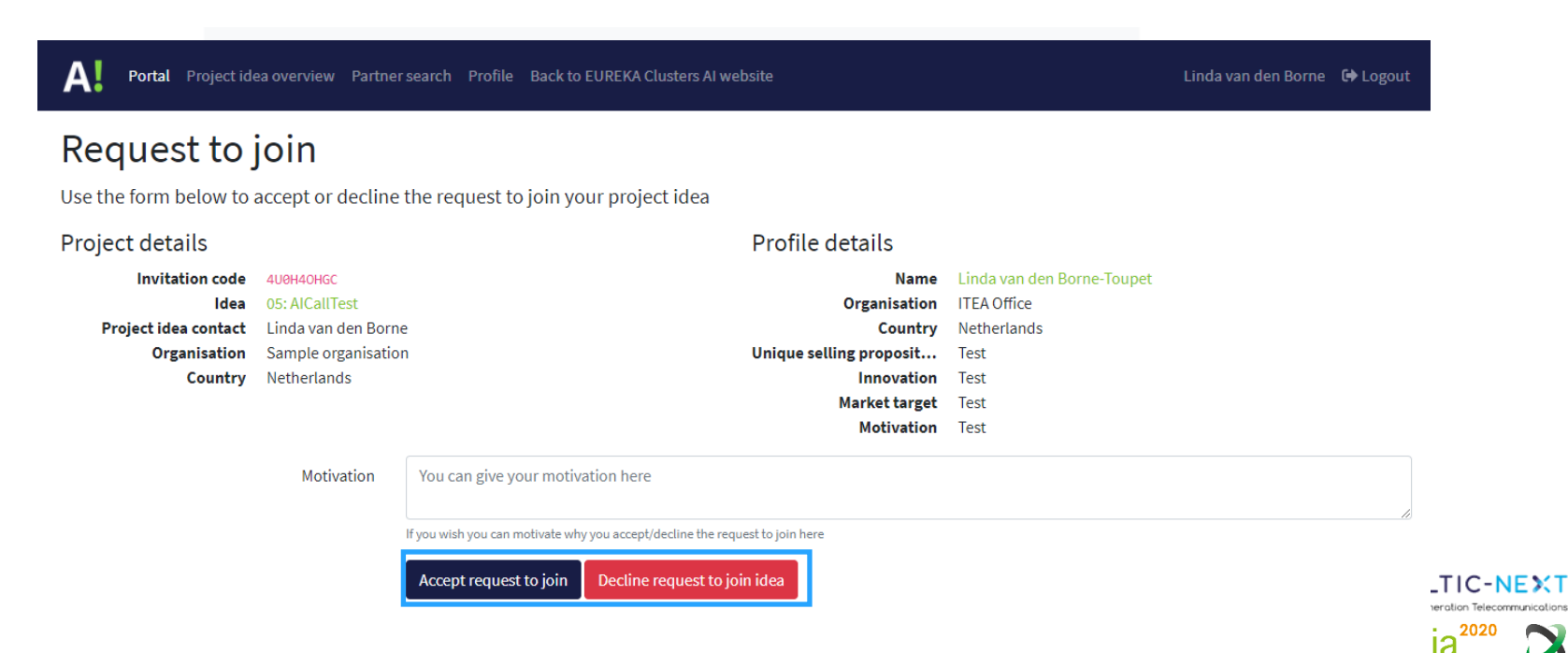

Penta

∽ smart

ITEA3

# **EUREKA Clusters AI Call - Brokerage tool**

Retrieve idea invitation (https://ai-brokerage.eu/community/idea/invite/retrieve.html)

- 1. Fill in the code received by email
- 2. Accept or decline invitation
- 3. The project proposer receives an answer after confirmation/decline

| A Project idea overview Partner search                                 | Profile Back to EUREKA Clusters AI website                                                                                      | Linda van den Borne-Gmailtest 🛛 🕩 Logout      |
|------------------------------------------------------------------------|----------------------------------------------------------------------------------------------------|-----------------------------------------------|
| Retrieve idea invitat                                                  | tion                                                                                                    |                                               |
| Use the form below to provide the invitation code accept or reject it. | e and retrieve the invitation $ ightarrow$ Fill in the invitation code (received by email) here below to retrieve the in        | vitation to join a project idea. You can then |
| Invitation code                                                        | Give your invitation code                                                                                                    |                                               |
|                                                                        | Retrieve invitation                                                                                                    |                                               |
|                                                                        |                                                                                                    |                                               |
|                                                                        |                                                                                                    |                                               |
| Motivation This is a test                                              |                                                                                                    |                                               |
| Motivation                                                             | Please give your motivation here                                                                                                |                                               |
|                                                                        | If you wish you can motivate why you accept/decline the project idea invitation                                                 | li)                                           |
|                                                                        | Accept invitation Decline invitation                                                                                            |                                               |
|                                                                        |                                                                                                    |                                               |
| This EUREKA AI Call                                                    | is jointly prepared, promoted and supported by the follo<br>Celtic Next, Euripides <sup>2</sup> , Eurogia2020, ITEA 3 and Penta | owing Eureka clusters:<br>a                   |
|                                                                        |                                                                                                    |                                               |

**Σ smart** 

# **EUREKA Clusters AI Call - Brokerage tool**

Partner search (https://ai-brokerage.eu/community/contact/search.html)

- 1. Search by term in expertise of profiles
- 2. Search by Organisation type or Country
- 3. Open profile
- 4. Discover profile + invite button
- 5. Invite person to join your project idea
- 6. The invited person will receive an email

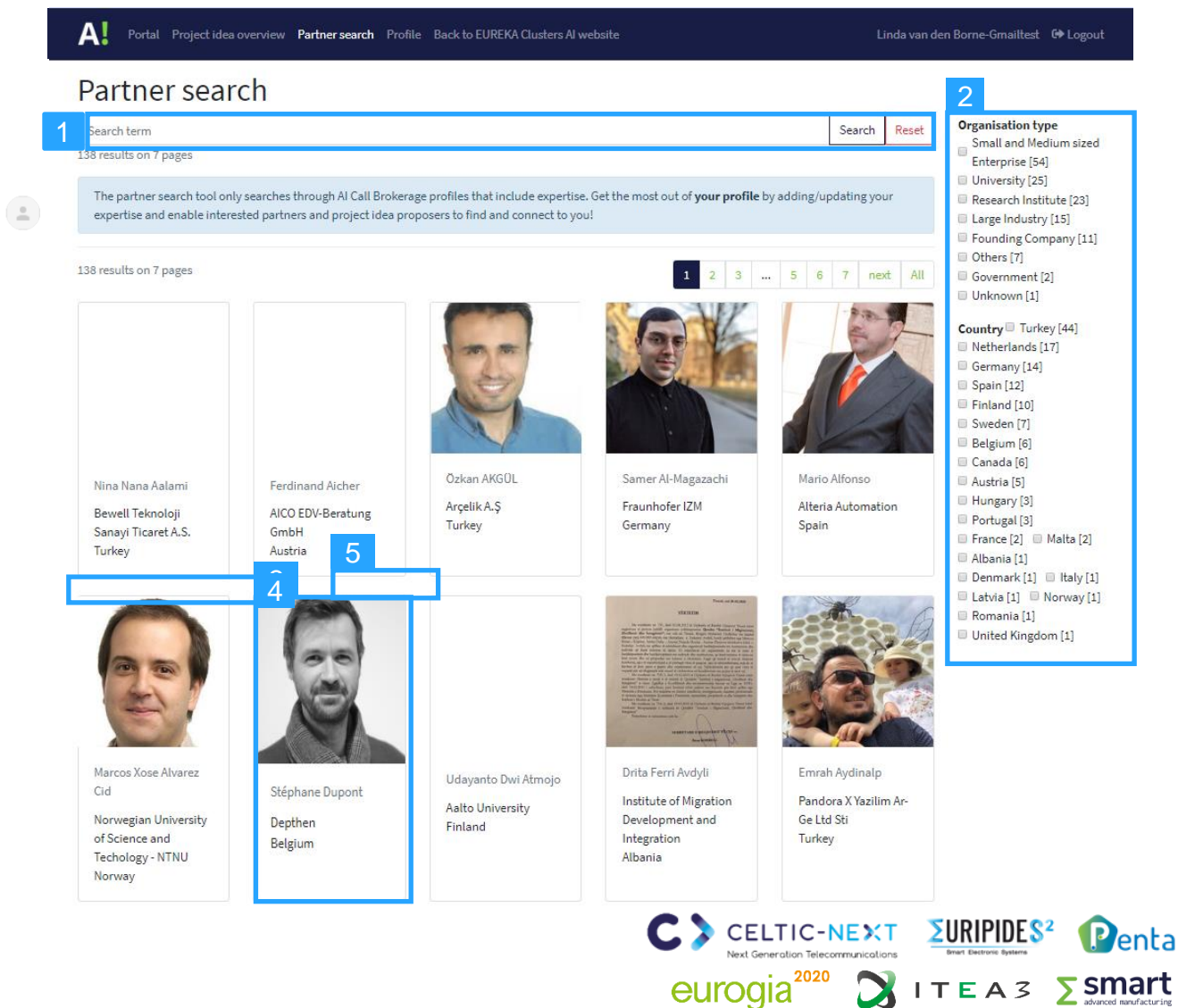

# **EUREKA Clusters AI Call - Brokerage tool**

Edit your profile / expertise / password

- 1. View your profile settings
- 2. Open your profile
- 3. Update profile and expertise
- 4. View organisation details
- 5. Update organisation details
- 6. Open password settings
- 7. Change password
- 8. Set profile visibility settings
- 9. Update profile and visibility

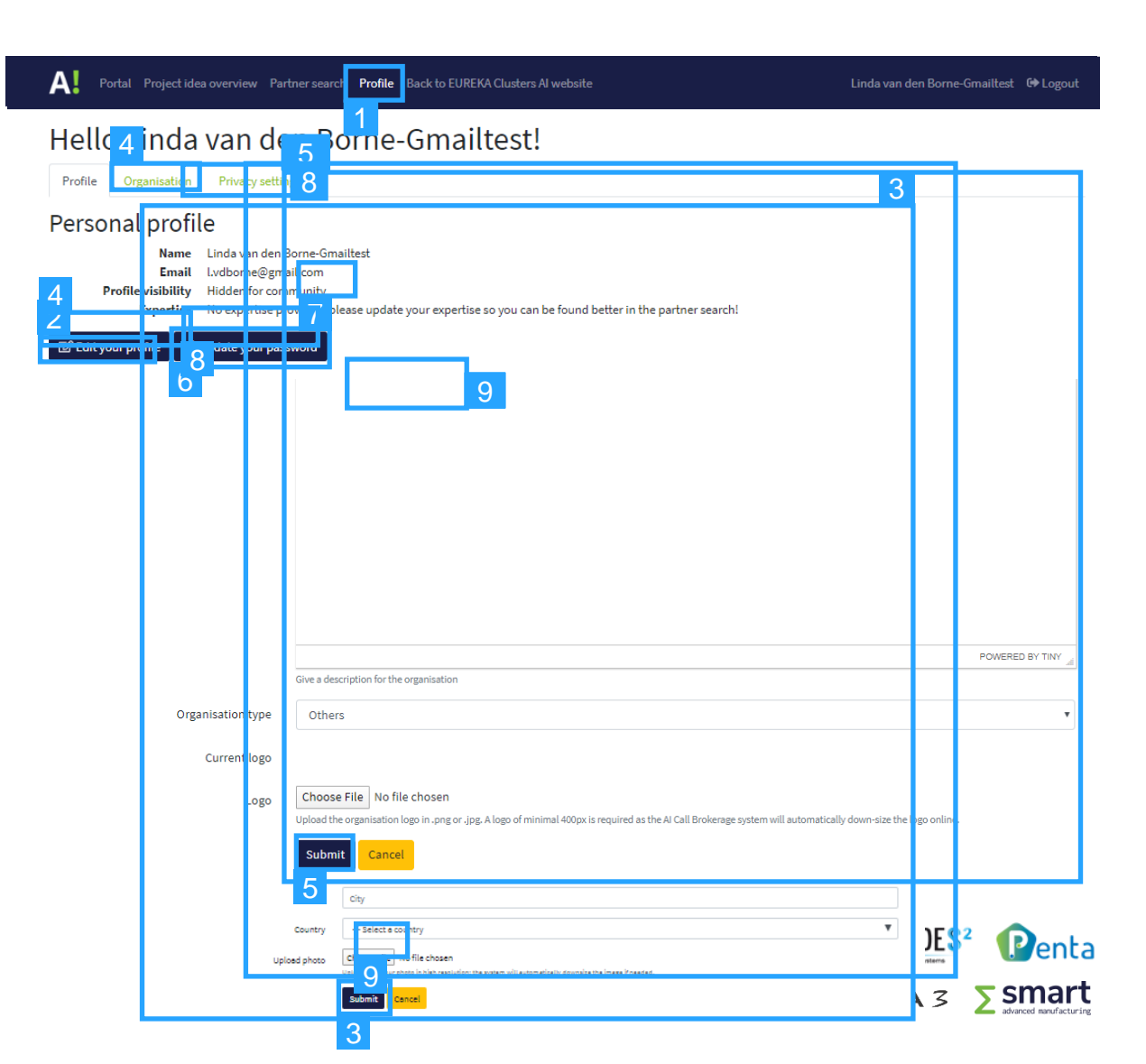

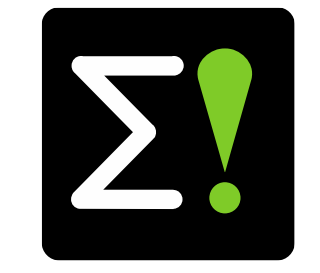

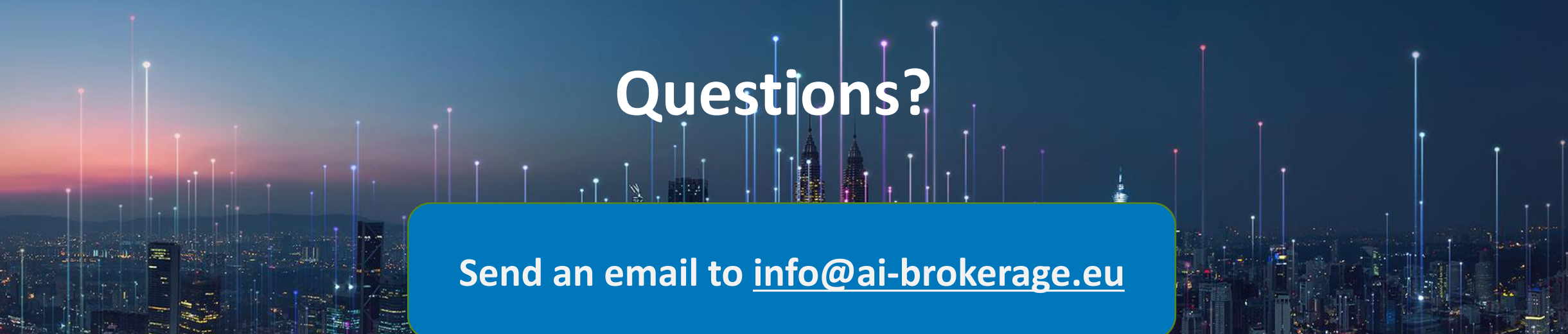

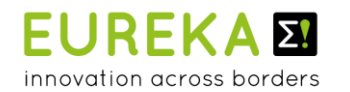

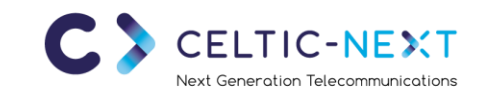

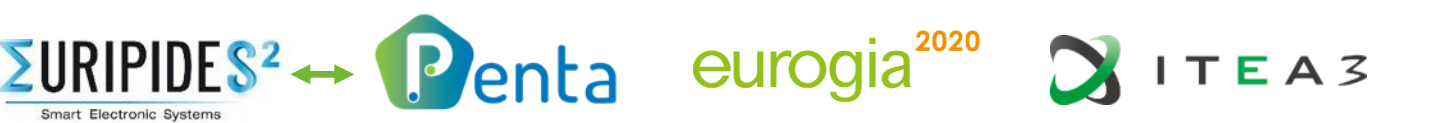

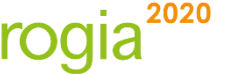

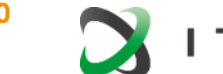

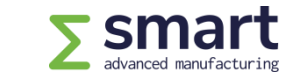